When you have met the requirements to apply for the Career and Technical Intern, the Career and Technical Instructional I, the Career and Technical Instructional II, or Add on Career and Technical Area teacher certificate, follow the instructions outlined on this page.

- Read all the instructions before you open the TIMS website and make note of items that you need to print and submit.
- If you don't follow all the instructions, your certificate application will be delayed.
- Processing time for certificates is usually 7-8 weeks.
- The following documentation should be submitted at the end\*:
  - Copy of all pages of your PDE coversheet.
  - Copy of your Praxis scores (for Career and Technical Instructional I & II)
  - Copy of your paid receipt from the IUP Marketplace.
- You must complete all 3 Parts of the instruction process below!

## Part 1 of 3: TIMS Login Instructions for Personal Users

We highly recommend using Internet Explorer or Firefox to access TIMS. Chrome and Safari users experience technical difficulties, which includes payment processing issues.

- 1. Go to <u>www.education.pa.gov</u>
- 2. Hover over "Educators" in the upper horizontal navigation.
- 3. Select "Certification" from the drop-down menu.

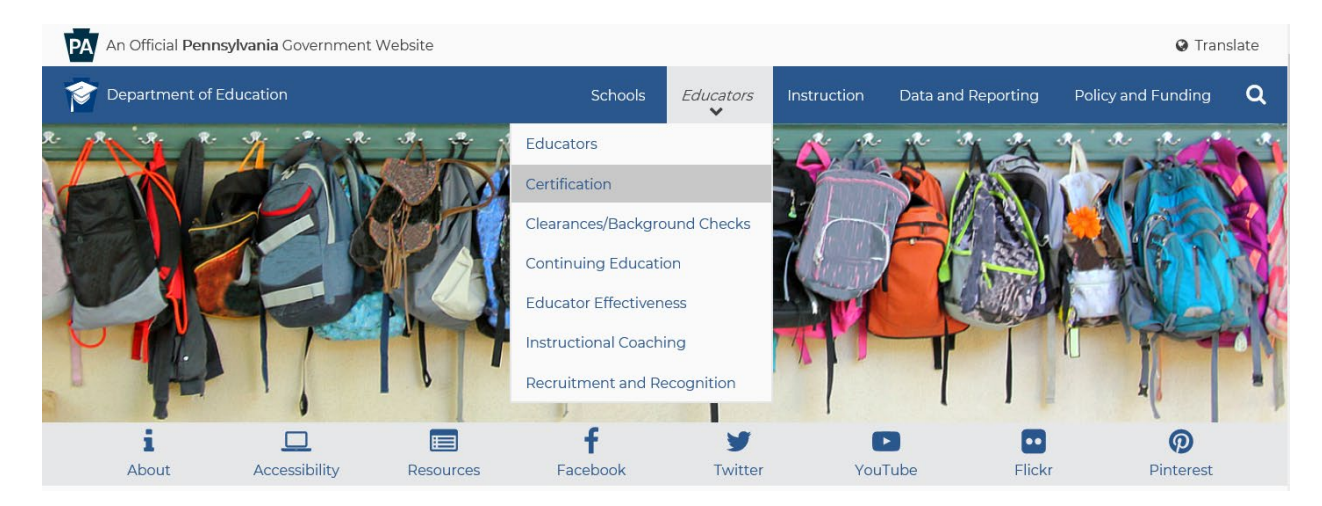

## 4. Select the BLUE "Login to TIMS" box in the middle of the page

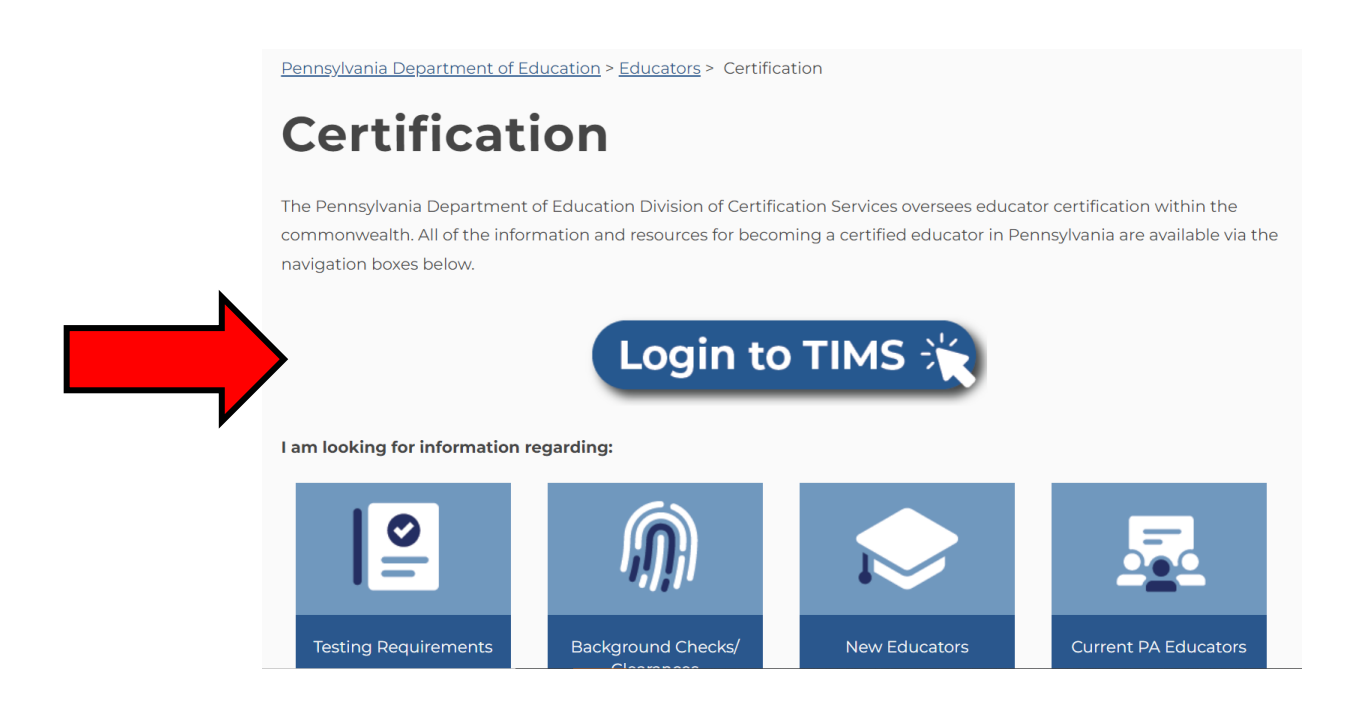

5. Select the "Login to TIMS" link to access the online application system. Please review the help resources available on this page prior to logging in for the first time. Additionally, we include a Help and User Guide section to assist you step by step through your certification process.

Pennsylvania Department of Education > Educators > Certification > Teacher Information Management System (TIMS)

# Teacher Information Management System (TIMS)

Welcome to TIMS, Pennsylvania's online certification system – a one-stop shop for individuals who need to apply for teacher certification, access their personal TIMS dashboard, view and update personal information, print a copy of their teaching certificate, and perform additional functions as a current or future educator.

### Application Processing

Current processing time: approximately 10 weeks (once your application reaches "awaiting evaluation" status).

Note to Applicants: Avoid Processing Delays

To avoid processing delays, we strongly recommend uploading documents within TIMS. If you are unable to upload all document(s) into your application, scan and email them to: <u>ra-teachercert@pa.gov</u>. We encourage applicants to <u>submit transcripts electronically</u> <u>using this guidance.</u>

# Login to TIMS 😽

#### Login to TIMS

Use Internet Explorer or Firefox to access TIMS. Chrome and Safari users experience technical difficulties, which includes payment processing issues.

#### First Time User?

Review step-by-step guide **before** attempting to login.

Access TIMS guide or watch a brief YouTube video to learn how to complete your certification in TIMS.

#### **TIMS Resources**

Help/User Guides

### Contact Resources

Having trouble logging in to TIMS? Call the Keystone Login Help Desk: 877-328-0995

Experiencing an issue while logged in to TIMS? Send an email to ra-edcertquestions@pa.gov and include a screenshot and/or the error message.

Have a question about the application process? Send an email to ra-edcertquestions@pa.gov. 6. After you have selected the login link, you'll be taken to a new screen, which is asks you to enter your username and password. If you need to register for a username and password, Click the 'Create Keystone Login Account' link.

**Helpful Hint:** The login will only work if you access it from the original "<u>TIMS – For Personal Users</u>" landing page.

| Click                                                                                                | here to create your username and password                                                   |
|----------------------------------------------------------------------------------------------------|---------------------------------------------------------------------------------------------|
| TIMS - Certification Services                                                                        |                                                                                             |
| Browser Recommendation: Use Internet Explorer 11 or Firefox t                                        | to access the TIMS ation.                                                                   |
| Logging In: A Keystone Login account is required to access TIMS<br>below.                            | <ol> <li><u>Create a Keystone Login account</u>. Access Keystone Login resources</li> </ol> |
| First time login to TIMS: you will be directed to a registration pag-<br>your certification records. | e where you will establish your TIMS profile, connecting your login to                      |
| Help Desk/User Guides<br>Having trouble logging in to TIMS? Call the Keystone Login Help (           | Desk: <u>877-328-0995</u>                                                                   |
| Experiencing an issue while <b>logged in</b> to TIMS? Send an email to pressage.                     | ra-edcertquestions@pa.gov and include a screenshot and/or the error                         |
| Access TIMS User Guides and Answers to FAQs.                                                         |                                                                                             |
| TIMS                                                                                                 | Keystone Login                                                                              |
| Use your Keystone Login username and password to login to TIMS                                       | Keystone Login HelpDesk: 877-328-0995                                                       |
|                                                                                                    | How To Guide: Create Key stone Account                                                      |
| User Name:                                                                                           | Forgot Usemame                                                                              |
|                                                                                                    | Format Descured                                                                             |
| Password:                                                                                            | Forgot Password                                                                             |
| Password:                                                                                            | Key stone Login Account                                                                     |

7. After registration, you will return to the login page to enter your Username and Password and select "Login." If you have problems with the login screen, your username, and/or passwords, contact the Help Desk: (877) 328-0995.

8. The first time you login with your username and password, you will need to establish your TIMS profile

| pennsylvania<br>DEPARTMENT OF EDUCATION                                                                                                    |                                                                                                    |
|----------------------------------------------------------------------------------------------------|----------------------------------------------------------------------------------------------------|
| TIMS                                                                                                    |                                                                                                    |
| Establish Teacher Information Ma                                                                                                    | nagement System (TIMS) Profile 🛛 💡                                                                                                    |
| This one time registration process requires th<br>1. If you hold a PA certificate, enter the inform<br>2. If you do not hold a PA certificate, enter yo | e following information to be provided:<br>nation that was provided at the time of issuance of your latest PA certificate.<br>ur SSN, Date of Birth, and Current Official Name as it appears on legal documents.                                                                                                    |
| * SSN:                                                                                                    |                                                                                                    |
| * Confirm SSN:                                                                                                    |                                                                                                    |
| * Date of Birth (MM/DD/YYYY):                                                                                                    |                                                                                                    |
| * Official First Name:                                                                                                    |                                                                                                    |
| * Last Name:                                                                                                    |                                                                                                    |
| Middle Initial:                                                                                                    |                                                                                                    |
| * Citizenship Status                                                                                                    | Select 🗸                                                                                                    |
| APPLICANTS: Please note the following information<br>552a note) AUTHORITY: 24 P.S. Section 1224.                                                        | in regard to your Social Security Number (SSN) DATA REQUIRED BY THE FEDERAL PRIVACY ACT (5 U.S.C. Section                                                                                                    |
|                                                                                                    | Continue >>                                                                                                    |
| Privacy Policy                                                                                                    | / Security Policy   Home   Employment Opportunities   Contact Us   FAO                                                                                                    |
| This site is been dealed with                                                                                                    | Tobard Science 7 in the first of the second second se |

- This site is best viewed with Internet Explorer 7+ and Mozilla Firefox 3.0+ browsers and a screen resolution of 1024x768. Copyright © 2011 Commonwealth of Pennsylvania. All rights reserved.
- 9. You are now on your TIMS dashboard (aka the TIMS homepage).

| ре                   | ennsylvania<br>ARTMENT OF EDUCATION                              |                       |                            | Teacher Informat                                                    | ion Management System                                                   |                         |                        |                      |                    |      |
|----------------------|------------------------------------------------------------------|-----------------------|----------------------------|---------------------------------------------------------------------|-------------------------------------------------------------------------|-------------------------|------------------------|----------------------|--------------------|------|
|                      | TIMS                                                             |                       |                            |                                                                     | ion Hundgement bystem                                                   |                         |                        | Applica              | nt                 |      |
|                      |                                                                  |                       |                            | Home   Messages                                                     | Applications -   Logoff                                                 |                         |                        | <u>Help &amp; Su</u> | pport              |      |
| elcome               | to TIMS !                                                        |                       |                            |                                                                     |                                                                         |                         |                        |                      |                    |      |
| essages              |                                                                  |                       |                            |                                                                     | Profile & Settings                                                      |                         |                        |                      |                    |      |
| E Review<br>8-3224 o | s messages with the appli<br>r PDE Remedy for prelimir           | cation. Pleas         | e use the PA-T             | each help line (717)                                                | View & Update My Profile                                                |                         |                        | View M               | ly Tests On File   | e    |
| y New Me             | ssages                                                           |                       |                            | 0                                                                   | Profile Change Application                                              |                         |                        |                      |                    |      |
| / Inbox              |                                                                  |                       |                            | 0                                                                   | <b>Emergency Permit Reques</b>                                          | t                       |                        |                      |                    |      |
| / Sent Me            | ssages                                                           |                       |                            | 0                                                                   | Permit Request ID                                                       | LEA Name                | Statu                  | s                    | Comm               | ent  |
|                      |                                                                  |                       |                            | Search Messages                                                     | 140678                                                                  | Conneaut SD             | Approved by PD         | E                    |                    |      |
| nlicatio             | a(s) In Process                                                  |                       |                            |                                                                     | 141532                                                                  | Conneaut SD             | Approved by PD         | E                    |                    |      |
| plication<br>ID      | Certificate/Request<br>Type                                      | Application<br>Status | Application<br>Status Date | Comments                                                            | Emergency Permit Application<br>Credential(5)                           |                         |                        |                      |                    |      |
| 287321               | Instructional II<br>English 7-12 (3230),<br>Spanish PK-12 (4490) | Approved              | 02/28/2013                 | Certificate is<br>published and<br>available for                    | Request Frameable Certificate                                           | •                       |                        | Update Ex            | kisting Certifica  | ites |
|                      |                                                                  |                       |                            | printing.                                                           | Credential                                                              | Issue D                 | ate Expiration<br>Date | CE<br>Status         | Validity<br>Status |      |
| 243606               | Instructional I<br>Spanish PK-12 (4490)                          | Approved              | 03/29/2010                 | Certificate is<br>published and<br>available for                    | Emergency Permit: LT Sub wit<br>Educational Obligation Spanis<br>(4490) | h<br>h PK-12 09/01/2    | 008 07/31/2009         | <u>N/A</u>           | Expired            | F    |
|                      |                                                                  |                       |                            | printing.                                                           | Emergency Permit: LT Sub wit<br>Educational Obligation Spanis<br>(4490) | h No<br>h PK-12 08/01/2 | 006 07/31/2007         | <u>N/A</u>           | Expired            | E    |
| 123501               | Name Change                                                      | Approved              | 09/29/2008                 | Application has been<br>approved and will be<br>available within 24 | Emergency Permit: LT Sub wit<br>Educational Obligation Spanis<br>(4490) | h No<br>h PK-12 08/01/2 | 007 07/31/2008         | <u>N/A</u>           | Expired            | F    |
|                      |                                                                  |                       |                            | nours on the web.                                                   | Instructional I Spanish PK-12                                           | (4490) 03/01/2          | 010                    | <u>Active</u>        | Converted          | ł    |
| 61948                | Emergency Permit: LT                                             | Approved              | 09/24/2008                 | Permit is published.                                                | Instructional I English 7-12 (3                                         | 230) 06/01/2            | :006                   | Active               | Converted          |      |
|                      | Sub with Educational<br>Obligation                               |                       |                            | Contact LEA.                                                        | Instructional II English 7-12 (3                                        | 3230) 02/01/2           | 013                    | <u>Active</u>        | Valid              | E    |
|                      | Spanish PK-12 (4490)                                             |                       |                            |                                                                     | Instructional II Spanish PK-12                                          | (4490) 02/01/2          | 013                    | <u>Active</u>        | Valid              | I    |
| <u>243605</u>        | Spanish PK-12 (4490)                                             | Approved              | 09/10/2007                 | Contact LEA.                                                        | ABCTE Permit                                                            |                         |                        |                      |                    |      |

After successfully logging in, you are ready to submit an application from your TIMS dashboard!

## Important notes for completing application:

- Transcripts do not have to be sent to PDE for Career and Technical certification areas.
- Career and Technical Instructional II applicants must request for their employing school to complete "Work Experience Affirmation" in TIMS.
- Cooperative Education applicants who hold a Career and Technical Instructional II certificate must complete all requirements but apply for Career and Technical I Cooperative Education in TIMS.
   PDE will convert it to Career and Technical II.
- 1. Click on the button "New Credential Application."

| Pennsylvania<br>DEFARTHERT OF EDUCATION                                                                           |                                        |                                          | 1                          | - A State                    |
|----------------------------------------------------------------------------------------------------|----------------------------------------|------------------------------------------|----------------------------|------------------------------|
| TIMS                                                                                                    | Teacher Information Mana               | gement System                            |                            | Welcome Test User1051        |
|                                                                                                    | Home   Hessages -   Applic             | ations   Logoff                          |                            | tela A.livated               |
| Welcome to TIMS !                                                                                                 |                                        |                                          |                            | 0                            |
| Messages                                                                                                    |                                        | Profile & Settings                       |                            |                              |
| PDE Reviews messages with the application. Please use the PA-<br>728-3224 or PDE Remedy for preliminary inquiries | each help line (717)                   | View & Update My Profile                 |                            | View My Testa On File        |
| Hy New Hessages                                                                                                   | 0                                      | Profile Change Application               |                            | (S                           |
| My Inbox                                                                                                    | 0                                      | Emergency Permit Request                 |                            |                              |
| My Sent Messages                                                                                                  |                                        | No                                       | Permit Request Records Fou | nd.                          |
|                                                                                                    | See an                                 | Emergency Permit Application             |                            |                              |
| Application(s) In Process                                                                                         |                                        | Condential(a)                            |                            |                              |
| View/Delete Applications                                                                                          | lew Credential Application             | (regenerally)                            |                            |                              |
| Application Certificate/Request Application Application                                                           | Comments                               | Request Frameable Certificate            |                            | Update Existing Certificates |
| 10 Type Status Status Out<br>1020516 Instructional II Pending 02/06/201                                           | 8 Click here to print                  | Credential                               | Issue Date Date            | CE Status Validity<br>Status |
| Art PK-12 (1405) , Documentation<br>Elementary K-6 or Scanning                                                    | the coversheet to<br>send the required | Instructional I Elementary K-6<br>(2810) | 05/01/2013                 | Active Valid Print           |

2. Select the <u>credential type</u> you are applying for.

| pennsylvania<br>Department of education                                                                                                    |                                                                                                    |                                                                                                    |
|----------------------------------------------------------------------------------------------------|----------------------------------------------------------------------------------------------------|----------------------------------------------------------------------------------------------------|
| TIMS                                                                                                    | Teacher Information Management System                                                                                                    | Welcome Monica MURDOCHI                                                                                                    |
| TERE                                                                                                    | Home   Messages -   Applications -     ogoff                                                                                                    | Applicant<br>Help & Support                                                                                                    |
| Select Credential Type and Subject Area to be r                                                                                                    | equested                                                                                                    |                                                                                                    |
| Requested Credential Type*<br>Career and Technical Intern (24)<br>Select Credential Type<br>Administrative (78)<br>Administrative I (75)<br>Administrative II (84)<br>Administrative Provisional I (72)<br>Career and Technical Instructional II (21)<br>Career and Technical Instructional II (22)<br>Career and Technical Instructional II (22)<br>Career and Technical Instructional II (22)<br>Career and Technical Instructional II (22)<br>Career and Technical Supervisor (19)<br>College Permanent (80)<br>COMMISCION (95) | Career and Technical Teacher Intern candidates must<br>occupation, pass the occupational competency assess<br>approved Career and Technical intern program leadin<br>you are in a non-Career and Technical intern program | t have two years of wage-earning experience in the<br>sment process and be enrolled in a Pennsylvania<br>rg to Career and Technical I certification. Select Intern if<br>n. |
| Commission (95)<br>Commission Qualification Letter (96)<br>CPE Funeral Director (1006)<br>CPE Nursing Program-Foreign Educated (1002)<br>CPE Nursing Program-Out of State GED (1003)<br>Educational Specialist I (31)<br>Educational Specialist II (32)<br>Endorsement (58)<br>Exceptional Case (2001)<br>Instructional I (61)                                                                                                    |                                                                                                    |                                                                                                    |

- 3. Select the subject area you are applying for. (This should match your OCA Certificate area)
- 4. Answer the following questions appropriately if they are listed for the credential type you are requesting.
  - Is this area being added to an existing PA instructional certificate due to testing alone?
  - Will a Pennsylvania institution verify that you meet certification requirements for the certificate you are applying for? HINT-In most cases, if your program was completed in the state of Pennsylvania, your answer will be "yes." If your program was completed outside the state of Pennsylvania, your answer is "no."
  - Are you a veteran or the spouse of an active duty/veteran?

| pennsylvania<br>DEFRATMENT OF EDUCATION                                |                                                                                                    | ALL AN                                                                                                    |
|------------------------------------------------------------------------|----------------------------------------------------------------------------------------------------|----------------------------------------------------------------------------------------------------|
| TIMS                                                                   | Teacher Information Management System<br>* Staging **                                                                                                    | Wekome Test User105/<br>Applicant                                                                                                    |
|                                                                        | Home   Messages =   Applications =   Logoff                                                                                                    | Hele A.Support                                                                                                    |
| Select Credential Type and Subject Area to be r                        | equested                                                                                                    | 0                                                                                                    |
| Requested Credential Type* 😣<br>[Instructional I (61)                  | Instructional I is the initial certificate issued in PA. Not-<br>apply for a special education certificate unless you alre<br>Refer to the website for details 2. Grades 5-6 may ON | es: 1. Special Education PreK-B or 7-12 applicants: Do not<br>ady hold an appropriate PA instructional content certificate.<br>LY be added to a Pennsylvania Grades PK-4 certificate. |
| Requested Certification Subject Area(s)* 😐                             |                                                                                                    |                                                                                                    |
| Reading Specialist PK-12 (7650)                                        |                                                                                                    |                                                                                                    |
| Click here to select certification subject area to be n                | equested                                                                                                    |                                                                                                    |
| Your application requires a response to the following prelimina        | ry question(s).                                                                                                    |                                                                                                    |
| Will a Pennsylvania institution verify that you meet certification rec | ulrements for the certificate you are applying for? *                                                                                                    | ⊛ Yes ⊖ No                                                                                                    |
| Are you an active duty member or veteran of the US Armed Forces        | , or the spouse/surviving spouse of an active duty member or veteran                                                                                                    | P (Definitions are available at www.education.pa.gov) OYes @No                                                                                                    |
| Continue >> C                                                          | ancel                                                                                                    |                                                                                                    |
|                                                                        |                                                                                                    |                                                                                                    |

- 5. Answer the good moral character questions.
- 6. Enter your education information under the education tab by clicking Add New. Select Indiana Univ of PA/Main from the drop-down box -- don't type it in. The contact official is Monica Murdoch. Note: Always select "Add New" -- even if IUP is already listed. If your certification program was not completed at the bachelor's degree level, make sure you also include the information regarding your bachelor's degree.

| New Credential Ap                                                                   | pplication                                              |                                                          |                                                                       |                                                        |                                                             |                                                                                                    |                                                                                    |                                                                                                    |                                                                                           |                            |
|-------------------------------------------------------------------------------------|---------------------------------------------------------|----------------------------------------------------------|-----------------------------------------------------------------------|--------------------------------------------------------|-------------------------------------------------------------|----------------------------------------------------------------------------------------------------|------------------------------------------------------------------------------------|----------------------------------------------------------------------------------------------------|-------------------------------------------------------------------------------------------|----------------------------|
| Credential Ty<br>Subject A                                                          | ype : Instru<br>rea : Readir                            | ctional I<br>ng Specialist                               | PK-12 (7650)                                                          | 5                                                      |                                                             |                                                                                                    |                                                                                    |                                                                                                    | Application 10<br>pplication Status: 1                                                    | k: 1020517<br>Incomplete   |
| Step 3 : Education I                                                                | Details                                                 |                                                          |                                                                       |                                                        |                                                             |                                                                                                    |                                                                                    | « Prev 1 2 2 2                                                                                                    | Summary .                                                                                 | Retail                     |
|                                                                                     |                                                         |                                                          |                                                                       | _                                                      |                                                             |                                                                                                    |                                                                                    |                                                                                                    |                                                                                           | 0                          |
| Institution Nam                                                                     | w 51                                                    | ate Country                                              | Degree Conferred                                                      | Degree GPA                                             | Date Conferre                                               | ed Hajor Subject Area                                                                                    | Educator Prep Progra                                                               | am Altended? Program G                                                                                                   | PA Record Added D                                                                         | bate                       |
| College #1                                                                          |                                                         | USA                                                      | Masters                                                               | 3.90                                                   | 04/1999                                                     | Elementary Ed/Teaching;                                                                                  | N/A                                                                                | N/A                                                                                                    | 03/12/2013                                                                                | View                       |
| College #2                                                                          | 17                                                      | USA                                                      | Bachelors                                                             | 3.40                                                   | 05/1993                                                     | Fine Arts/Art Studies;                                                                                   | N/A                                                                                | N/A                                                                                                    | 03/12/2013                                                                                | Men                        |
| Required Education: 0                                                               | lachelors D                                             | egree and P                                              | DE-Approved Ed                                                        | lucator Prep                                           | aration Prog                                                | ram                                                                                                    |                                                                                    |                                                                                                    |                                                                                           |                            |
| Add New Record                                                                      |                                                         |                                                          |                                                                       |                                                        |                                                             |                                                                                                    |                                                                                    |                                                                                                    |                                                                                           |                            |
| Institution Name*                                                                   |                                                         |                                                          | Contact Officia                                                       | al Details                                             |                                                             |                                                                                                    |                                                                                    |                                                                                                    |                                                                                           |                            |
| Penn Stata Harrisburg                                                               |                                                         |                                                          | Select Cor                                                            | stact Official                                         | Name V                                                      |                                                                                                    |                                                                                    |                                                                                                    |                                                                                           |                            |
| Institution Address*                                                                | a                                                       | lick here to se                                          | arch                                                                  |                                                        | Cmail Address                                               |                                                                                                    |                                                                                    |                                                                                                    |                                                                                           |                            |
| 777 Wrest Hamiltong Pl                                                              |                                                         |                                                          |                                                                       |                                                        |                                                             |                                                                                                    |                                                                                    |                                                                                                    |                                                                                           |                            |
| Address Line 2                                                                      |                                                         |                                                          |                                                                       |                                                        |                                                             |                                                                                                    |                                                                                    |                                                                                                    |                                                                                           |                            |
| Madatawa                                                                            | Pennsylva                                               | nia 💙 370                                                | 97                                                                    |                                                        |                                                             |                                                                                                    |                                                                                    |                                                                                                    |                                                                                           |                            |
| Did you receive any Dep                                                             | ree while at t                                          | this institution                                         | · ·                                                                   |                                                        |                                                             |                                                                                                    |                                                                                    |                                                                                                    | ® Yes ○ No                                                                                |                            |
| Degree Information                                                                  | Date                                                    | Conferred/MM                                             |                                                                       |                                                        | Grada Bolo                                                  | t Austrana (CDA)*                                                                                        |                                                                                    |                                                                                                    |                                                                                           |                            |
| Masters V                                                                           | 08/2                                                    | t017                                                     | (1111)                                                                |                                                        | 4.0                                                         | c wverage (unw)                                                                                          |                                                                                    |                                                                                                    |                                                                                           |                            |
| Major Subject Area(s)                                                               | Links.                                                  | and the second                                           |                                                                       |                                                        |                                                             | 61                                                                                                    |                                                                                    |                                                                                                    |                                                                                           |                            |
|                                                                                     |                                                         | Hajor 1                                                  | iubject Area                                                          |                                                        |                                                             |                                                                                                    | CIP Code                                                                           |                                                                                                    |                                                                                           |                            |
|                                                                                     |                                                         | Readin                                                   | g Teacher Ed                                                          |                                                        |                                                             |                                                                                                    | 13.1315                                                                            |                                                                                                    | Remove                                                                                    |                            |
|                                                                                     |                                                         |                                                          |                                                                       |                                                        |                                                             |                                                                                                    |                                                                                    | Click he                                                                                                    | ere to add Major Su                                                                       | blect Area                 |
| Educator Preparation Pr<br>Did you complete the PD                                  | Fogram<br>E-Approved I                                  | Educator Prep                                            | aration Program(s)                                                    | ) for this subj                                        | ect area(s) at                                              | this institution? *                                                                                      |                                                                                    |                                                                                                    | ®Yes ⊖No                                                                                  |                            |
| Educator Pre                                                                        | ep Program I                                            | Name                                                     | Program Le                                                            | wel Pe                                                 | opram Level 1                                               | vpe Attendance Sta                                                                                       | rt Date End/                                                                       | Anticipated Graduation D                                                                                                 | ute                                                                                       |                            |
| Instructional I Reading 5                                                           | Specialist PK-                                          | 12                                                       | Masters                                                               | Tradit                                                 | ional                                                       | 01/2016                                                                                                  |                                                                                    | 06/2018                                                                                                    | Edit                                                                                      | Remove                     |
| Disclaimer: Educator Prepa<br>the program. The Pennsylv<br>Pennsylvania may require | vation Program<br>ramia institution<br>venification Pro | n information i<br>n will verify the<br>m the institutio | ubmitted in this appl<br>information submitte<br>in via the PDE3384-0 | lication will be<br>ed and if appro<br>College/Univers | sent to the Penn<br>priate submit It<br>sty: Verification ( | ny/vanie preparing institution if<br>le recommendation for certifica<br>form (Copy of the form will be ) | the institution holds appr<br>tion through TIMS, Comp<br>provided with the coversh | oval from the Rennsylvania D<br>letion of Educator Preparation<br>and printed at the end of the<br>Click here to add Edu | Repartment of Educat<br>Program completed<br>application process).<br>cator Preparation P | ion to offer<br>outside of |
|                                                                                     |                                                         |                                                          |                                                                       |                                                        |                                                             |                                                                                                    |                                                                                    |                                                                                                    | Save                                                                                      | Cancel                     |

- 7. Enter relevant education work experience if applicable to your requirements for certification by clicking "Add New."
  - Update any information that has prepopulated into your application.
- 8. Educator Preparation Program: Respond Yes, your program is Undergraduate, and Non-traditional.
- 9. The Summary Page will list documents that you have to gather and send to our office AFTER you pay and submit the online portion of your application. TIMS is unable to auto-evaluate the application to determine if previously submitted documents pertain to the current application you are submitting. In those cases, there may still be documents you are required to submit that are not listed on your application cover sheet.
- 10. All required tests for the subject area applied for will be listed in the application. TIMS cannot determine exemptions. The official consideration and review of testing will be made by the certification evaluator at the time of application review. You can view the receipt of the tests currently on file on your TIMS homepage under the "View My Tests On File" button.
- 11. Choose your payment option (credit card or money order). TIMS does not accept American Express. If you receive an error message before submitting your payment information, wait three hours and try again.

- 12. Submit your application.
- 13. After you submit your application in TIMS, you will be given the option of printing your cover sheet. Print the cover sheet. Submit all required documents along with the cover sheet to the address provided on the cover sheet. The cover sheet is always available on your TIMS dashboard for future mailings. Keep a copy of all materials sent.
- 14. TIMS may give you the option to upload certain documents directly into your application. If an upload button is not available for a required document, it must be sent through the mail along with a copy of the cover sheet. DO NOT UPLOAD DOCUMENTS UNDER INCORRECT HEADINGS.

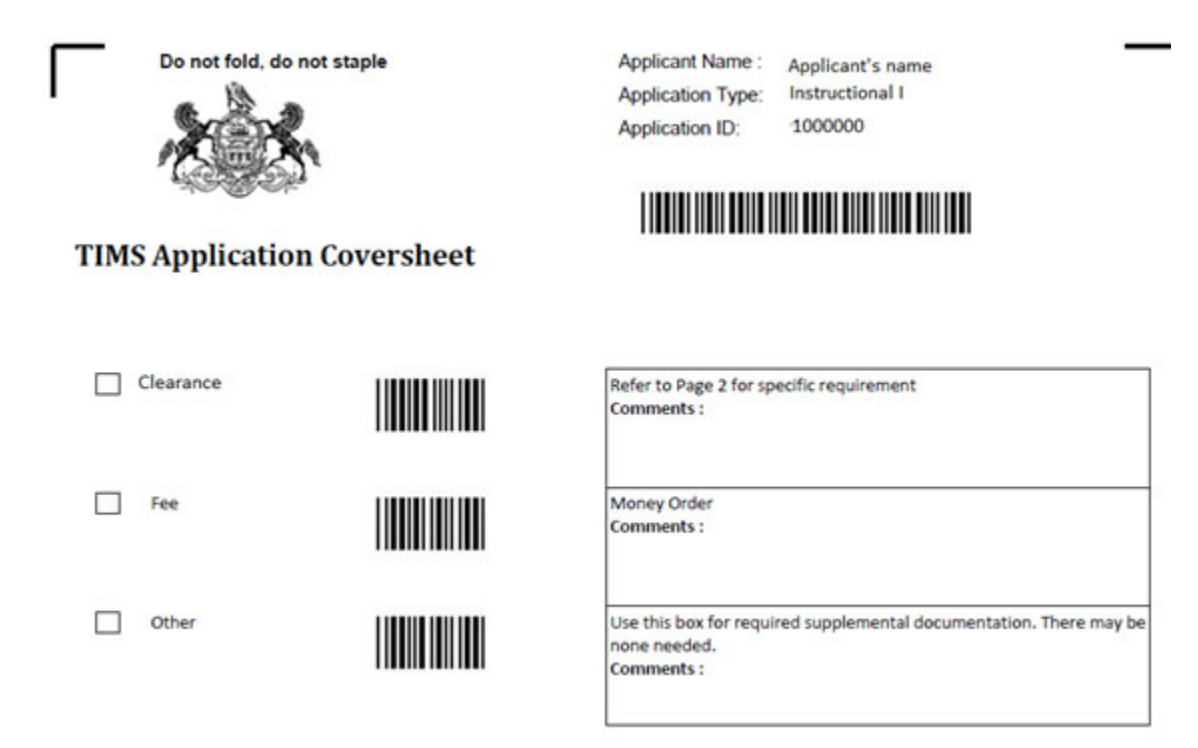

NOTE: If the cover sheet does not indicate any proof documents are required, there is still the possibility that additional documentation will be required. In that event, you will be contacted by your certification evaluator at the time of the evaluation.

An application is considered complete and ready to be evaluated only AFTER all documentation necessary for the evaluation has been received by PDE. The processing wait time begins at the date your status is determined "Awaiting Evaluation." Applications with an answer other than "no" to a good moral character question will take longer.

14. Check the Status of Your Application

| Nessages    | n messages with the      | application. Ple                    | ase use the Pi | Teach bein line (717)                                                                                  | Profile & Settings                       |                |                |        |                  |         |
|-------------|--------------------------|-------------------------------------|----------------|----------------------------------------------------------------------------------------------------|------------------------------------------|----------------|----------------|--------|------------------|---------|
| 728-3224 0  | r PDE Remedy for pr      | climinary inquir                    | ies            |                                                                                                    | View & Update My Profile                 |                |                | Vie    | e My Tests On F  | ile -   |
| My New Me   | essages                  |                                     |                | 0                                                                                                    | Profile Change Application               | 1              |                | View P | ty Proof Docs O  | in File |
| My Inbox    |                          |                                     |                | 0                                                                                                    | Emergency Permit Request                 |                |                |        |                  |         |
| My Sent Me  | essages                  |                                     |                | 0                                                                                                    | N                                        | o Permit Reque | it Records For | und.   |                  |         |
|             |                          |                                     |                | Search Messages                                                                                        |                                          |                |                |        |                  |         |
| Applicatio  | n(s) In Process          |                                     |                |                                                                                                    | Emergency Permit Application             |                |                |        |                  |         |
|             |                          |                                     |                |                                                                                                    | Credential(s)                            |                |                |        |                  |         |
|             |                          | View/Delete App                     | plications     | New Credential Application                                                                             | Request Frameable Certificate            | 1              |                | Update | Existing Certifi | cates   |
| Application | Certificate/Reques       | Application                         | Application    | Comments                                                                                               |                                          |                | Evolution      |        | Validates        |         |
| 1097443     | Instructional II         | Waiting for                         | 04/03/2019     | Click here to print the                                                                                | Credential                               | Issue Date     | Date           | Status | Status           |         |
|             | Elementary K-6<br>(2810) | Educ or Work<br>Exp<br>Varification |                | coversheet to send<br>the required<br>documentation.                                                   | Instructional I Elementary K-6<br>(2810) | 05/01/2012     |                | Active | Valid            | Print   |
|             |                          | a crimination of                    |                |                                                                                                    |                                          |                |                |        |                  |         |
|             |                          | rennauon                            |                | Upload Documents                                                                                       | ABCTE Permit                             | 1              |                |        |                  |         |
|             |                          | Termusour                           |                | Upload Documents<br>Track Progress                                                                     | ABCTE Permit                             | 1              |                |        |                  |         |
| 549073      | Name Scharoog            | Approved                            | 08/16/2018     | Upload Documents<br>Track Progress<br>approved and will be<br>available within 24<br>hours on the Web. | ABCTE Permit                             | I              |                |        |                  |         |

- Incomplete: You started an application but have not yet submitted it.
- Submitted for Educ or Work Exp Verification: You submitted your application and it is now waiting for an electronic verification of your preparation program (IHE) or work experience (LEA). Click the "Track Progress" link to view the pending entity.
- **Pending Documentation**: PDE is still waiting for your required documents. Click the "Track Progress" link to view the pending documentation.
- Awaiting Evaluation: The TIMS system has determined your application is complete and is now waiting for staff in our office to review your application by the "awaiting evaluation" date. PDE posts the estimated application processing time at the <u>TIMS log-in</u> screen. Applications with an answer other than "no" to a good moral character question will take longer.
- **Pending Additional Documentation:** The PDE evaluation has occurred and you now need to submit additional information in order to complete the evaluation. Please check your email to look for the specific requirements outlined by your evaluator. Click the "Track Progress" link to view the pending documentation and/or the Send Back available for your application.
- **Pending Test Score:** The PDE evaluation has occurred and you need to complete a test(s) in order to be issued a PA certificate. Click the "Track Progress" link to view the pending test and/or the Send Back available for your application.

For any additional questions, first view the TIMS FAQ before contacting PDE.

## Part 3 of 3: IUP Requirements

 $\equiv$ 

Go to <u>www.iup.edu/marketplace</u> to pay IUP's processing fee. You will need to pay electronically—either by credit or debit/checking information.

Scroll down & Click on Center for Career & Technical Personnel Prep (look for the Success image)

On the next screen, Click on Teacher Certification Fee

On the next screen, Click on Small Cart icon in bottom right-hand corner

Select Continue (you do not need to log in, you can just enter an email address to have your receipt sent to)

| Marketplace - Indiana University of | Pennsylvania        |          |          |                |                                |
|-------------------------------------|---------------------|----------|----------|----------------|--------------------------------|
|                                     | 6                   |          |          |                | -0                             |
|                                     | My Cart             | Delivery | Payment  | Confirmation   | Receipt                        |
|                                     | Login               |          |          |                |                                |
|                                     | Username:           |          |          |                |                                |
|                                     | Password:           |          |          |                |                                |
|                                     |                     |          |          | New User       | ? <u>Register Now</u> Login    |
|                                     | Contact Information |          |          |                |                                |
|                                     |                     |          |          | *              | Indicates required information |
|                                     | • Email: *          |          | name@ema | li.com         |                                |
|                                     | Back                |          |          | Continue Shopp | ing Checkout as Guest          |

Complete the payment process. You will be e-mailed a receipt that you can print.

## The following documentation should be submitted\*:

Copy of all pages of your PDE coversheet

Copy of your Praxis scores (for Career and Technical Instructional I & II)

Copy of your paid receipt from the IUP Marketplace

\*The documentation can be submitted via e-mail to <u>jwilliam@iup.edu</u> <u>OR</u> by fax to 724-357-6200 <u>OR</u> by mail to:

IUP Center for Career & Technical Personnel Preparation Attention: Certification 570 South Eleventh Street, 104 Davis Hall Indiana, PA 15705